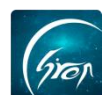

## 翻转校园"辅导员管理"手机端操作演示

翻转校园"**辅导员管理**"功能,可以帮助辅导员老师快速有效的管理名下学生,实现无纸化管理。

## ≻ 入口

点击翻转校园首页"更多",选择学生事务下的"辅导员管理"页面进行查 看进入图片-3;在图片-3中可查看自己名下班级及学生人数。

| 提醒               | 翻转                        | 校园        |                            | <                     | J        | 逐             |      |
|------------------|---------------------------|-----------|----------------------------|-----------------------|----------|---------------|------|
|                  |                           |           |                            | 学生事务                  |          |               |      |
| 52               |                           | 微信关注      | <b>众号客服</b><br>"翻转校园APP"   | • <b>••</b> •<br>重要通知 | 「「「「「「」」 | <b>金</b> 返校报到 | 辅导。  |
|                  |                           |           |                            |                       | *        | E             | 2    |
|                  |                           |           |                            | 问卷调查                  | 杰出校友     | 宿舍管理          | 互动问答 |
| <b>交</b><br>课堂工具 | 口袋人事                      | <b>"!</b> | 校园指南                       | 5                     | Ø.       |               |      |
| ♠                |                           | ♠         |                            | 辅导员点名                 | 请假报备     |               |      |
| 新生报到             | 口袋档案                      | ₩<br>返校报到 | 更多                         | 教学管理                  |          |               |      |
|                  |                           |           |                            | 20                    |          |               |      |
|                  | 校园智库<br><sup>经验专题指引</sup> | Eq        | 综合查综合信息检索                  | 口袋人事                  | 毕业论文     | 评教            | 教材评价 |
|                  | <b>第二课堂</b><br>综合素质拓展     | 1         | 申报/审批<br><sub>填表申报审批</sub> | <b>(子</b> 2<br>我的监考   |          |               |      |
| <b>介</b><br>首页   | ()<br>                    |           | <b>光</b>                   | 综合查询                  |          |               |      |

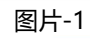

图片-2

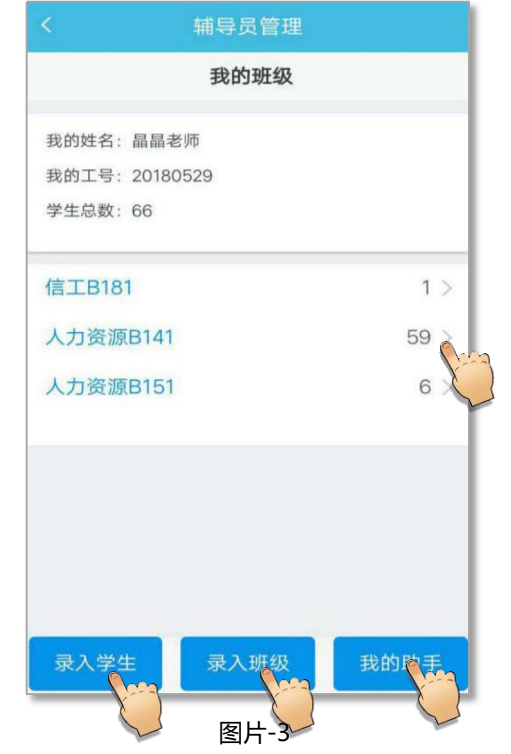

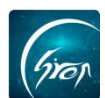

#### > 功能简介

辅导员老师可在此功能下进行学生管理、班级管理和小助手管理。

### 一、学生管理

1、若学生增多或学生名单有误,老师可参考以下两种方式删除错误学生:

方式一: 在图片-3 中点击"录入学生",进入图片-4,选择错误学生信息, 点击右侧"删除",即可删除学生信息。

方式二:老师可在图片-3中点击学生所在班级,找到相应学生,点击右侧 "删除"即可成功删除学生。辅导员老师还可在此页面查看到学生的出勤情况。

| く                          |      | <     | 辅导               | 员管理 |     |    |
|----------------------------|------|-------|------------------|-----|-----|----|
| 我的学生                       | 我的班级 |       |                  |     |     |    |
| 测试(人力资源B151)<br>20180831   | 删除   | 班级: 人 | 人力资源B141<br>数:59 |     |     |    |
| 测试一 (人力资源B151) 删除 20181019 |      |       |                  |     |     |    |
| 测过叱므 (人力次酒D151)            |      | 序号    | 学生               | 出勤  | 缺勤  | 操作 |
| 测试账号(入力资源BTST)<br>20190001 | 删除   | 1     | 桑静雯              | 3   | 8   |    |
| 测试账号(人力资源B151)             | 删除   | 2     | 刘招娣              | 2   | 9   | 删除 |
|                            |      | 3     | 徐国东              | 2   | 9   | 删除 |
| 测试账号(人力资源B151)<br>20190003 | 删除   | 4     | 许佳丽              | 0   | 11  | 删除 |
| 测试账号(人力资源B151)<br>20190004 | 删除   | 5     | 李慧慧              | 1   | 10  | 删除 |
| 桑静雯(人力资源B141)              | 删除   | 6     | 乔艳赏              | 0   | 11  | 删除 |
| 1401200000                 |      | 7     | 口金金              | 0   | 11  | 删除 |
| 点击添加学生                     |      |       | 小助手              |     | 讨论区 | Σ  |

图片-4(方式一)

图片-5(方式二)

2、缺少学生

若辅导员名下缺少学生,可参考以下操作进行添加学生:

在辅导员管理首页点击"录入学生",进入图片-6,点击下方的输入框,跳 转至图片-7,输入学生学号并打开添加按钮,点击"添加"即可成功添加学生.

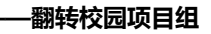

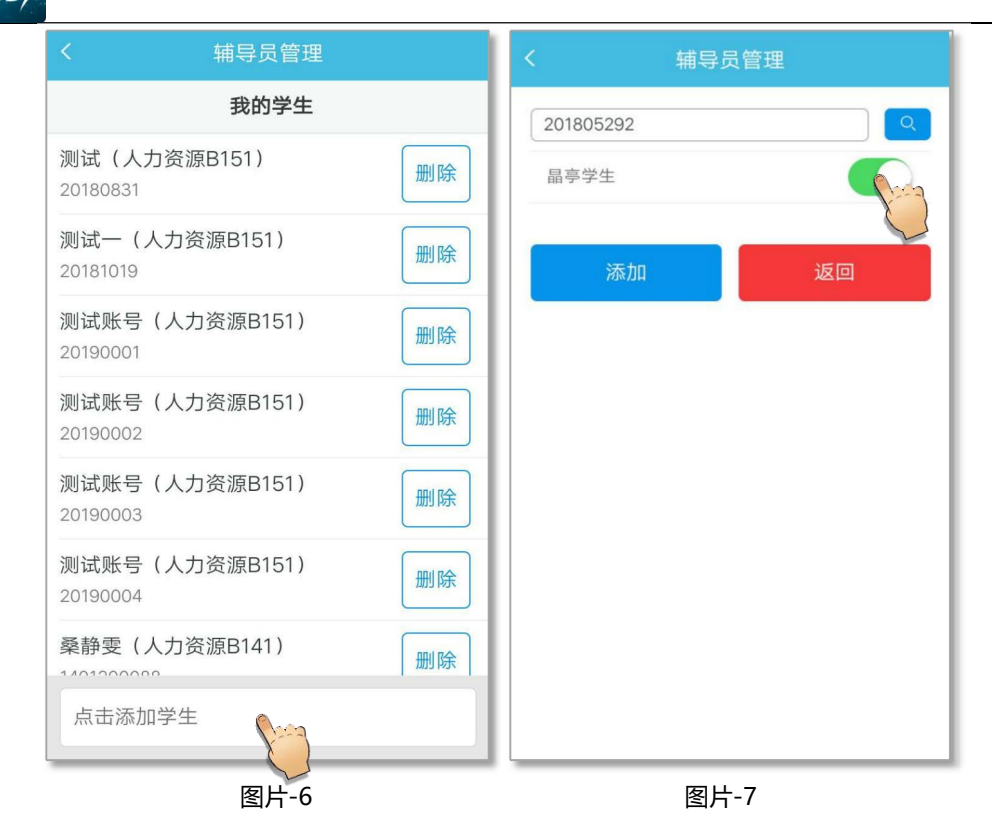

## 二、班级管理

1、删除班级

若班级增多或班级信息有误,辅导员老师可参考以下方式删除班级:

点击辅导员管理首页中"录入班级",跳转至图片-8,找到错误班级信息, 点击右侧"删除"选择确定即可成功删除错误班级信息。

|                             | 辅导员管理 |  |  |  |  |  |
|-----------------------------|-------|--|--|--|--|--|
| 我的班级                        |       |  |  |  |  |  |
| 人力资源B141<br><sup>商贸学院</sup> | 删除    |  |  |  |  |  |
| 人力资源B151<br><sup>商贸学院</sup> |       |  |  |  |  |  |
|                             |       |  |  |  |  |  |
|                             |       |  |  |  |  |  |
|                             |       |  |  |  |  |  |
|                             |       |  |  |  |  |  |
| 点击添加班级                      |       |  |  |  |  |  |

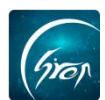

2. 添加班级

若班级数量缺少,辅导员老师可参考以下方式添加班级:

点击辅导员管理首页"录入班级",进入图片-9,点击下方的搜索框,输入 班级名称,打开添加按钮,点击添加,即可成功添加班级。

| < 4                         | 捕导员管理 |    | <      | 辅导员管理 |    |
|-----------------------------|-------|----|--------|-------|----|
|                             | 我的班级  |    | 会审z151 |       | ٩  |
| 人力资源B141<br><sup>商贸学院</sup> |       | 删除 | 会审Z151 |       | P  |
| 人力资源B151<br><sup>商贸学院</sup> |       | 删除 | 添加     |       | 返回 |
|                             |       |    |        |       |    |
|                             |       |    |        |       |    |
|                             |       |    |        |       |    |
|                             |       |    |        |       |    |
| 点击添加班级                      | 8     |    |        |       |    |
|                             | 图片-9  |    |        | 图片-10 |    |

# 三、小助手管理

1、设置小助手

辅导员老师可在辅导员管理首页点击相应班级进入图片-11,点击"小助手", 跳转至图片-12,选择相应学生,点击右侧"设置"即可将该学生成功设置班级 小助手。

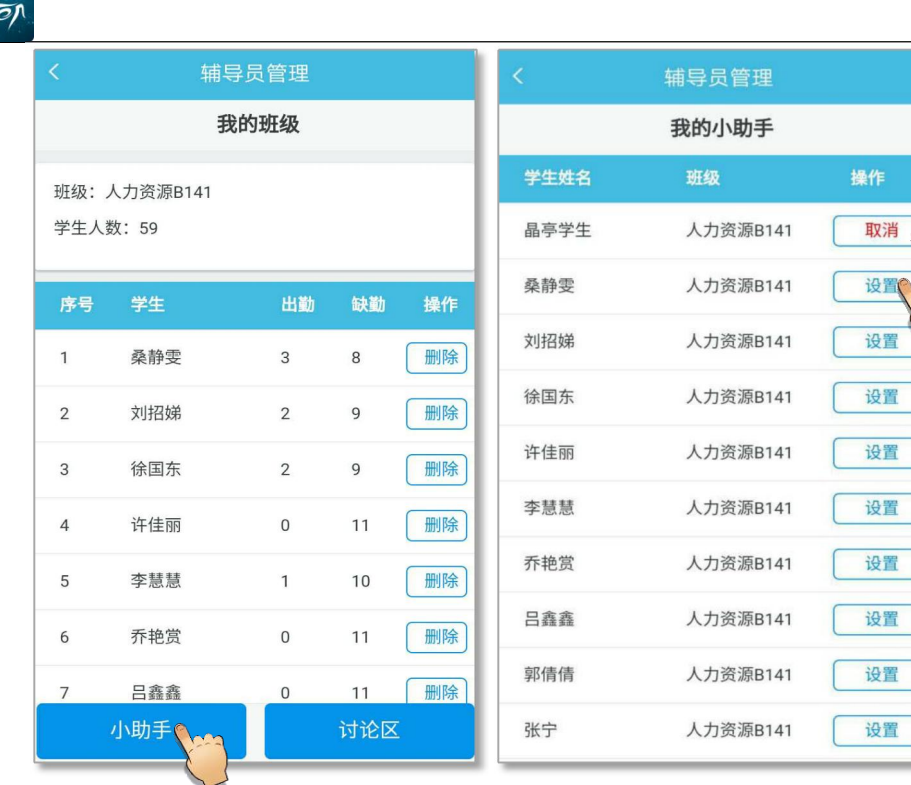

图片-11

图片-12

2、取消设置小助手

若辅导员老师想取消设置的小助手,有两种方式可做参考:

方式一: 在图片-12 中点击相应小助手右侧的"取消"即可成功取消小助手。 方式二: 在辅导员管理首页点击"我的助手"进入图片-14, 可查看辅导员 名下所有小助手, 点击相应小助手右侧的"取消"即可成功取消小助手。

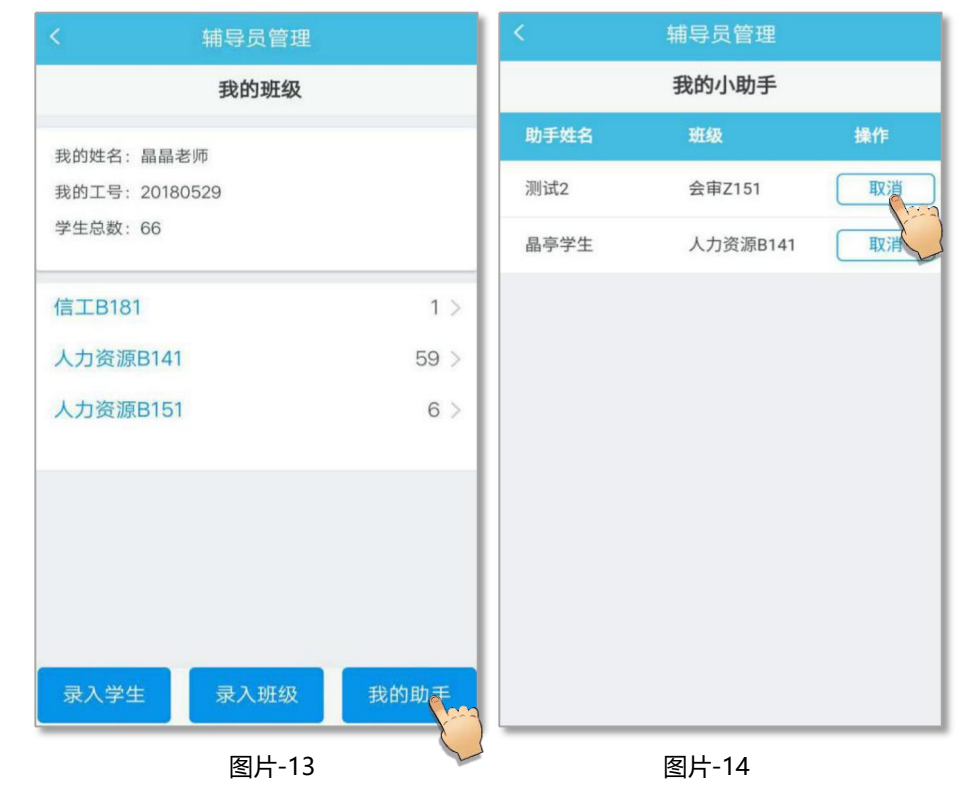

如遇问题,请联系我们

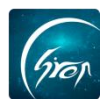

如果您在使用过程中遇到问题,或您有任何想法与建议,请及时和我们联系 可联系时间:早8:30-12:00,晚14:00-18:00 客服电话:400-007-0625 客服 QQ:2689354374 客服微信公众号:翻转校园 APP

也可扫描下方二维码关注公众号,关注我们最新动态。

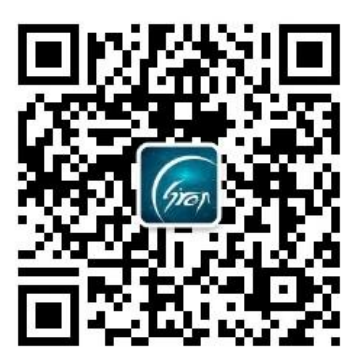